# SEATTLE COLLEGES | IT Services

## How to Get Your ctcLink ID (EMPLID)

## From Tools - Get My Credentials - using SID & PIN

IF you have completed your first time ctcLink account activation and forgt your ctcLink ID (EMPLID) you can view it at the <u>MySeattleColleges Login Tools</u> page. You will need your **SID and PIN** to access the Tool's - Get My Credentials function.

### View your

- MySeattleColleges username
- MySeattleColleges first & last name
- ctcLink ID (EMPLID) number
- ctcLink first & last name
- SID number
- email address
- ♦ Office 365 Login
- 1. Go to the MySeattleColleges Login Tools page @ https://tools.seattlecolleges.edu/home
- 2. Select the Get My Credentials button

| Colleges           | MySeattleColleges Login Tools |                         |
|--------------------|-------------------------------|-------------------------|
| Get My Credentials | Reset My Password             | Manage Account Settings |

- 3. Click the Link (blue text) to use SID/PIN (instead of ctcLink credentials) & enter your SID & PIN in next window.
- **4.** Check the "I'm not a Robot" box & select indicated pictures if prompted.
- 5. Click Show Credentials.

#### Get My Credential Get My Credentials By SID/PIN This form will retrieve your MySeattleColleges login credentials This form will retrieve your MySeattleColleges login credentials. ctcLink ID (EMPLID): SID: Password: Don't have your ctcLink ID (EMPLID)? Use PIN your SID/Pin to get your MySeattleColleges account info instead. not a robot l'm not a robot CAPTO Show Credentials Cancel Cancel Show Credentials 6. View your Success! MySeattleColleges username MySeattleColleges first & last name Campus Computer and Wi-Fi Login: Ginger Nguyen ctcLink ID (EMPLID) number First Name: Ginger Last Name: Nguyen ctcLink first & last name ctcLink ID (EMPLID): 12 789 SID number ctcLink First Name: Ginger ctcLink Last Name: Nguyen email address

♦ Office 365 Login

- SID: 98 Email Address and Office 365 Login: Ginger.Nguyen@seattlecolleges.edu
- **7.** To protect your information be sure to close the Tools window. Closing the browser for security, recommended on shared devices.

For assistance, please contact the IT Help Desk: <u>https://itservices.seattlecolleges.edu/contact-it-help-desk</u>

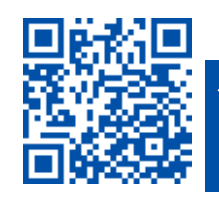